# GOODWE

## 4G Kit-EC & 4G Kit-AU

# Instructies voor snelle installatie

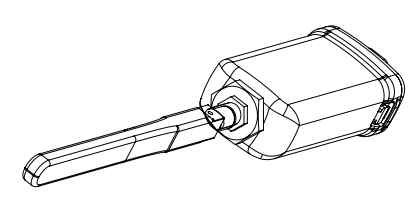

Bijgewerkte versie: 02 Datum: 11-8-2022

Deze instructies zullen van tijd tot tijd als gevolg van bijgewerkte productversies of om andere redenen worden bijgewerkt. Tenzij dit anders is aangegeven, vervangen zij niet de veiligheids-instructies zoals deze zijn vermeld op productetiketten of in gebruikershandleidingen. Alle omschrijvingen in dit document zijn uitsluitend bedoeld als instructies voor de gebruiker.

01 🚺 Technische gegevens

| Model                                  | 4G Kit-EC                  | 4G Kit-AU                  |  |  |
|----------------------------------------|----------------------------|----------------------------|--|--|
| Algemene gegevens                      |                            |                            |  |  |
| Max. ondersteunde omvormers            | 1                          | 1                          |  |  |
| Verbindingsinterface                   | USB                        | USB                        |  |  |
| Installatie                            | Plug & play                | Plug & play                |  |  |
| Indicator                              | Led-indicator              | Led-indicator              |  |  |
| Afmetingen (B×H×D mm)                  | 49*96*32                   | 49*96*32                   |  |  |
| Standaard Simkaartformaat (mm)         | 25*15                      | 25*15                      |  |  |
| Beschermingsklasse tegen<br>insijpelen | IP65                       | IP65                       |  |  |
| Stroomverbruik (W)                     | <4                         | <4                         |  |  |
| Bedrijfstemperatuurbereik (°C)         | -30~60°C                   | -30~60°C                   |  |  |
| Opslagtemperatuurbereik (°C)           | -40~70°C                   | -40~70°C                   |  |  |
| Relatieve vochtigheid                  | 0-100% (niet condenserend) | 0-100% (niet condenserend) |  |  |
| Max. gebruikshoogte (m)                | 4000                       | 4000                       |  |  |
| Draadloze parameter                    |                            |                            |  |  |
| LTE-FDD                                | B1/B3/B7/B8/B20/B28A       | B1/B3/B7/B8/B20/B28A       |  |  |
| LTE-TDD                                | /                          | B40                        |  |  |
| WCDMA                                  | B1/B8                      | B1/B2/B5/B8                |  |  |
| GSM/GPRS                               | B3/B8                      | B3/B8                      |  |  |

# 2 Toepassingen

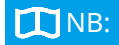

Informatie m.b.t. de door de 4G-modules ondersteunde mobiele providers, omvormermodellen en -versies zal van tijd tot tijd worden bijgewerkt. De nieuwste gegevens hieromtrent kunt u afroepen door de QR-code te scannen. Download de nieuwste versie van SolarGo en de SEMS Portalapp van Google Play of de App Store.

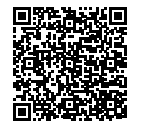

#### Bluetooth-configuratie met APN

#### 4G-communicatienetwerk

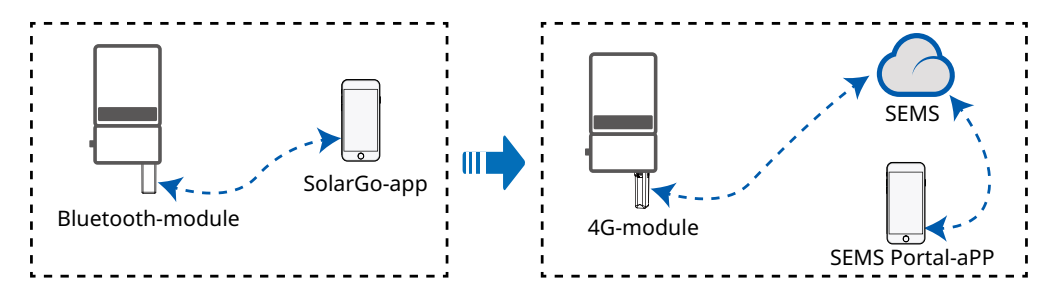

# 03 Installatie en inbedrijfstelling

## **Bluetooth-module installeren**

 Zorg ervoor dat tijdens het installeren van de Bluetooth- en 4G-modules de omvormer is uitgeschakeld.
 Draag tijdens de installatiewerkzaamheden antistatische handschoenen en

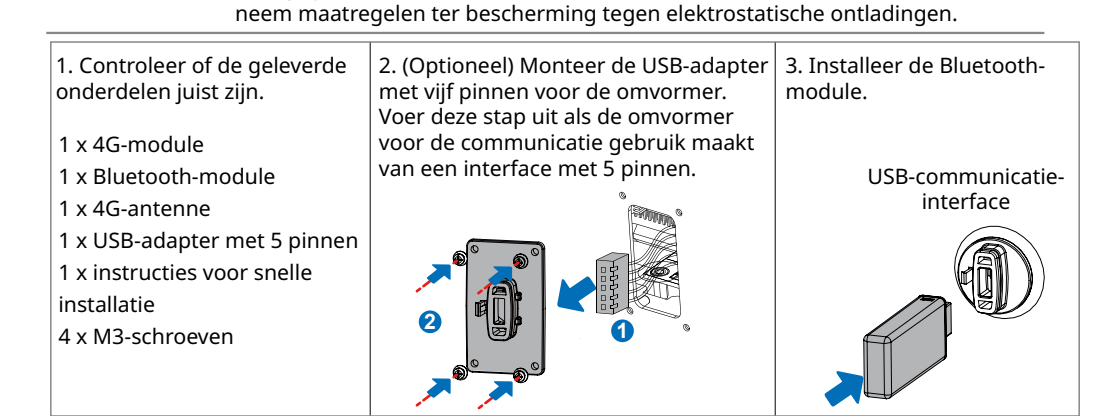

# **APN-parameters instellen**

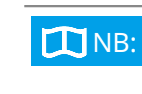

Voor u de parameters instelt, dient u ervoor te zorgen dat: 1. De omvormer is ingeschakeld.

- 2. De communicatie tussen de Bluetooth-module en de omvormer goed functioneert.
- 3. De SolarGo-app van Google Play of de App Store is gedownload. (SolarGo in versie V5.0.0 of nieuwer voor Android of versie V5.0.0 of nieuwer voor iOS is vereist. )

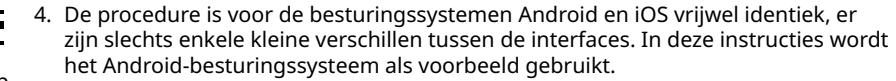

SolarGo-app

5. Gebruik het initiële wachtwoord als u voor de eerste keer inlogt en wijzig het zo snel mogelijk in een wachtwoord dat u goed kunt onthouden. Ten behoeve van de veiligheid van uw account wordt aanbevolen het wachtwoord

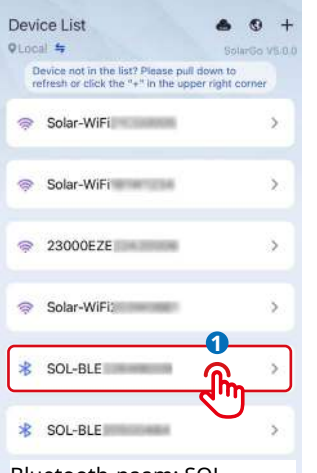

Bluetooth-naam: SOL-BLE\*\*\*\*\*\*\* \* staat voor de laatste 8

cijfers van het serienummer van de omvormer.

| < | Settings              |    |
|---|-----------------------|----|
| 0 | Basic setting         | ×. |
| 0 | Advanced setting      | \$ |
| ٩ | Equipment maintenance | 2  |
| S | Contact               | >  |
| 1 | Version               | 2  |
|   |                       |    |
|   |                       |    |
|   |                       |    |
|   |                       |    |
|   |                       |    |

₽

**4G-module installeren** 

ŵ

TNB:

|   | refresh or click the "+" in the | upper right com |
|---|---------------------------------|-----------------|
|   | Solar-WiFi                      |                 |
| - |                                 | 0               |
|   | Owner                           | Installer       |
|   | Access code of th               | ls inverter 👁   |
|   | Remember password               | -               |
|   | Login                           | 2               |
| 5 | SOL-I                           | <u>راس</u>      |
| 1 | nitieel wachtw                  | oord: 123       |
| 3 | SOL-IN COLOR                    |                 |
|   |                                 |                 |

| <           | Basic setting     |
|-------------|-------------------|
| Safety Code | Australia A )     |
| Time        | 2022/11/7 13:52 ) |
| Password    | 9                 |
| Shadow scan | t                 |
|             | 00405)            |

| Output Power                   | 04        | FOut         | Ф      |
|--------------------------------|-----------|--------------|--------|
| frank (                        | Paran     | E)<br>netera | - Ch   |
| <                              | APN s     | ettings      | Submit |
| PN Info<br>egion:Australia     | 6         |              | 2      |
| perator:Optus<br>PN Name:yesin | ternet    |              |        |
| gion and Operat                | tor Selec | 1            |        |
|                                |           |              |        |

EDay

Safety Code

Output Voitage 🕰

-é

0

1

← 53600

Fault

ETotal

Safety Country

Output Current 🕰

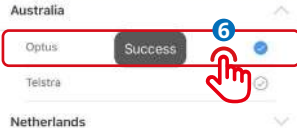

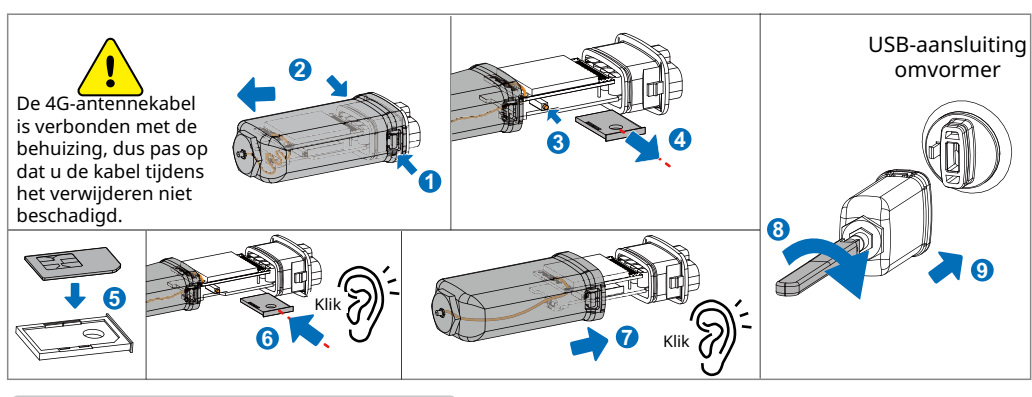

#### **Toestel inschakelen**

- 1. Schakel de omvormer in, daardoor wordt ook de 4G-module ingeschakeld.
- 2. Bekijk de toestand van de indicatielampjes op de 4G-module en de omvormer. (Als het communicatielampje op de omvormer voortdurend AAN is, betekent dit dat de communicatie goed functioneert. Raadpleeg m.b.t. andere toestanden van de indicatorlampjes de gebruikershandleiding van het desbetreffende omvormermodel.)

| Lampje                  | Kleur | Toestand                                                                 | Betekenis    | Beschrijving                                                                                                    |
|-------------------------|-------|--------------------------------------------------------------------------|--------------|----------------------------------------------------------------------------------------------------|
|                         | Groen | Voortdurend AAN                                                          | Normaal      | Module ingeschakeld                                                                                                    |
| Stroom                  |       | UIT                                                                      | Niet normaal | Module niet ingeschakeld                                                                                                    |
|                         |       | Knippert langzaam (AAN<br>gedurende 0,2 s, UIT<br>gedurende 1,8 s)       | Normaal      | Zoeken naar verbindingen                                                                                                    |
|                         |       |                                                                          | Niet normaal | Als het lampje na kort oplichten gedurende 15 s uit<br>is, betekent dit dat de simkaart niet is ingestoken<br>of een contact loszit. Steek de simkaart erin of<br>verwijder hem en steek hem er opnieuw in.                                                                                                    |
| 0.5                     |       | Blauw Knippert langzaam (AAN<br>gedurende 1,8 s, UIT<br>gedurende 0,2 s) | Normaal      | Stand-by                                                                                                    |
| ((ရှိ))<br>Communicatie | Blauw |                                                                          | Niet normaal | Als het indicatielampje langere tijd in deze toestand<br>verkeert (meer dan 5 minuten), is de APN onjuist<br>ingesteld, ontvangt de simkaart geen signaal, is het<br>signaal te zwak of is het datategoed op. Controleer<br>a.u.b. de APN-gegevens en reset de APN-parameters<br>in de SolarGo-app. Neem contact op met de provider<br>om het simkaartsignaal te controleren. Ga na of het<br>datategoed van de simkaart voldoende is. Zo niet,<br>vul het tegoed aan. |
|                         |       | Knippert snel (AAN<br>gedurende 0,125 s, UIT<br>gedurende 0,125 s)       | Normaal      | Gegevens worden geüpload                                                                                                    |

## 04 Vervanging van het toestel

- 1. Voor u de 4G-module vervangt, dient u te controleren of de omvormer is uitgeschakeld en de nieuwe 4G-module gereed is voor installatie.
- 2. Verwijder de 4G-module.
- 3. (Optioneel) Als de simkaart is gekoppeld aan een bestaand toestel, neem dan contact op met de provider om deze koppeling op te heffen.
- 4. Installeer de nieuwe 4G-module.
- 5. Schakel de omvormer in.

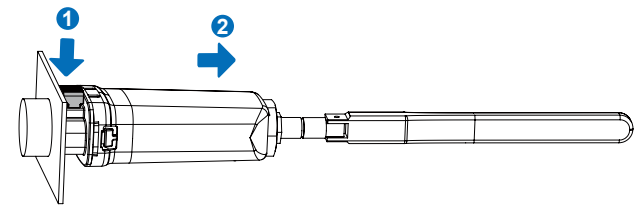

GoodWe Technologies Co., Ltd. No. 90 Zijin Rd., New District, Suzhou, China www.goodwe.com service@goodwe.com

| • | Zorg ervoor dat tijdens het installeren van de Bluetooth- en 4G-modules de |
|---|----------------------------------------------------------------------------|

APN Name

omvormer is uitgeschakeld.
Draag tijdens de installatiewerkzaamheden antistatische handschoenen en neem maatregelen ter bescherming tegen elektrostatische ontladingen.